### CAS SciFinder<sup>®</sup> 特許情報と便利な機能

化学情報協会 情報事業部 202503

© 2025 American Chemical Society. All rights reserved.

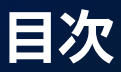

CAS SciFinder の特許情報 (p.3-4) CAS SciFinder の特許検索 (p.5-10) CAS PatentPak<sup>®</sup> (p.11-20) Prior Art Analysis (p.21-23)

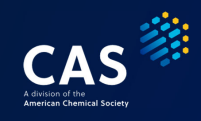

### CAS SciFinder に収録されている特許情報

| 項目     | 内容                                                                                                    |
|--------|----------------------------------------------------------------------------------------------------|
| 収録源    | 107 特許発行機関から発行される特許および 2 技術公開誌                                                                                                    |
| 収録分野   | 化学および周辺分野                                                                                                    |
| 収録内容   | 書誌情報、抄録、索引                                                                                                    |
| レコード構成 | 同一発明単位(特許ファミリー単位)                                                                                                    |
| 収録期間   | 1808 年以降 (特許の収録期間は国や種別により異なる。1808-1906 年は一部の<br>特許が収録されている)<br><u>https://www.cas.org/training/documentation/references/patentcoverage</u> |

CAS

3 © 2025 American Chemical Society. All rights reserved.

### 特許レコードの収録の流れ

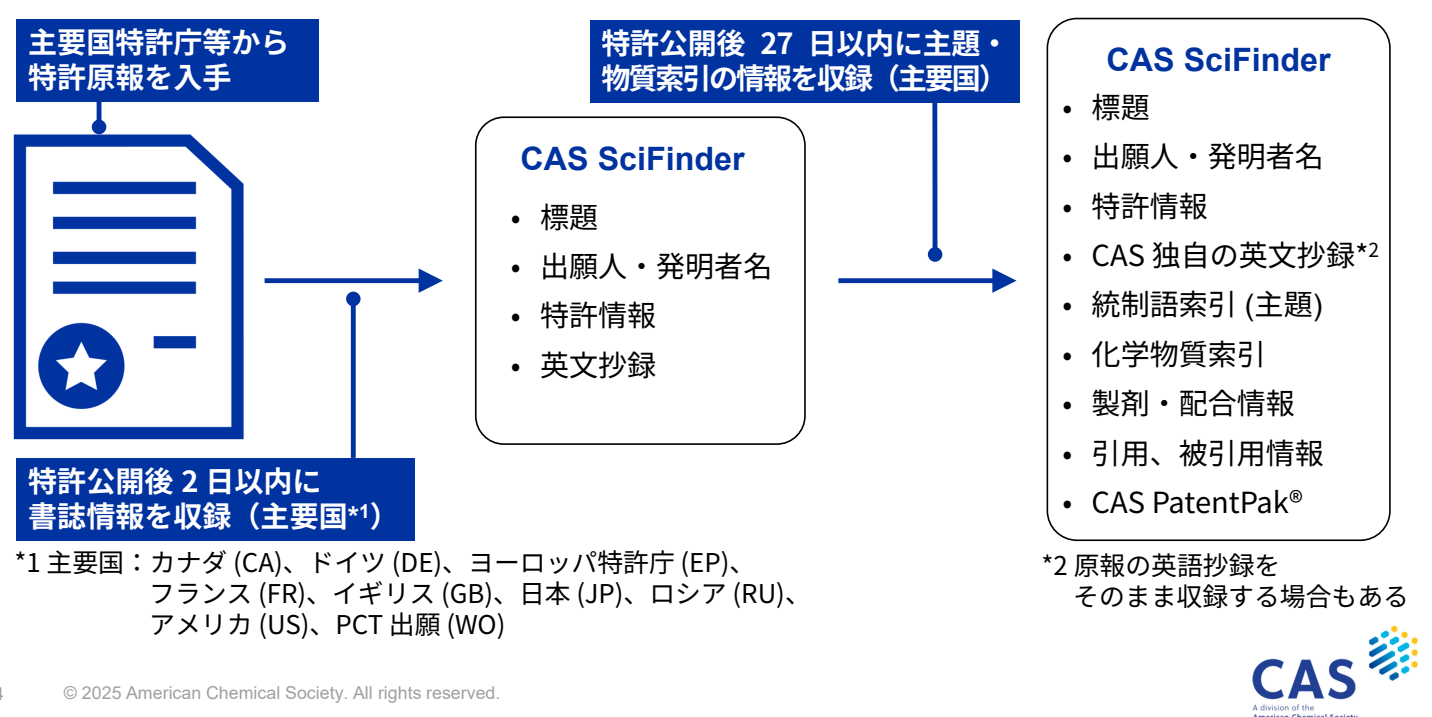

© 2025 American Chemical Society. All rights reserved.

### 特許番号からの検索

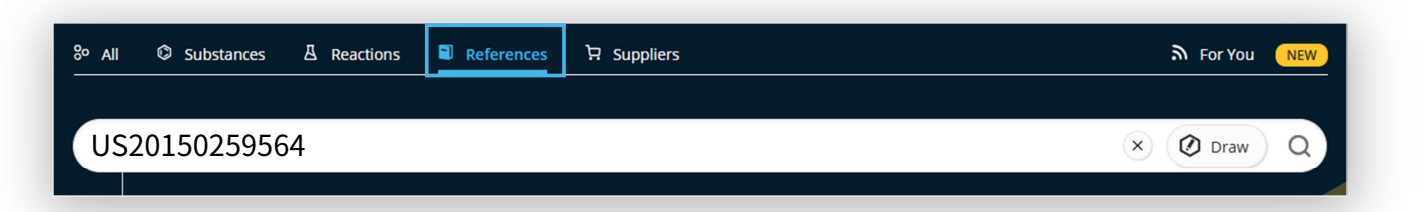

#### 特許番号を各項目に入力した際の結果 •

| 項目                    | 得られる結果                                         |     |
|-----------------------|------------------------------------------------|-----|
| All                   | Substances, Reactions, References の結果が一括で表示される |     |
| Substances            | 該当特許に記載がある重要な化学物質                              |     |
| Reactions             | 該当特許に記載がある重要な化学反応                              |     |
| References            | 該当特許の文献レコード                                    |     |
| Suppliers             | 検索不可                                           |     |
| 5 © 2025 American Che | mical Society. All rights reserved.            | CAS |

### 特許番号類の入力形式

#### 特許番号の入力形式

| 特許番号           | 形式            | 入力例          |
|----------------|---------------|--------------|
| 番号のみを検索する場合    | 国名コード+番号      | US4634683    |
| 西暦4桁を入れて検索する場合 | 国名コード+西暦4桁+番号 | JP2000000050 |
| 西暦2桁を入れて検索する場合 | 国名コード+西暦2桁+番号 | AT9900099    |
| 日本公開特許(-1999年) | JP+和暦2桁+6桁の番号 | JP11097450   |

#### • 出願番号、優先権出願番号の入力形式

| 特許番号     | 形式                    | 入力例           |
|----------|-----------------------|---------------|
| PCT 出願以外 | 国名コード+西暦4桁+ハイフン+番号    | JP1985-186513 |
| PCT 出願   | WO+西暦4桁+ハイフン+国名コード+番号 | WO2001-JP4892 |

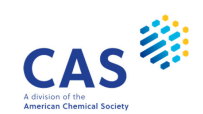

|      |                                                                    |                                                                                                    |                                                                                                    | 0 1                                                                                                    |                                                                                                    |         |
|------|--------------------------------------------------------------------|----------------------------------------------------------------------------------------------------|----------------------------------------------------------------------------------------------------|----------------------------------------------------------------------------------------------------|----------------------------------------------------------------------------------------------------|---------|
|      | 13 <u>A</u> 0 66 0 <u>A</u>                                        | Ø Citation Map                                                                                                    |                                                                                                    |                                                                                                    |                                                                                                    |         |
|      | In this Reference IPC Data CAS Concepts Substances Cited Documents | By: Shen, Yue: Wu, Yan: Zhan, Fu: D<br>An epoxy resin composition includ<br>$3\cdot15; y = 5\cdot30, z = 0 \text{ or } 1; b = 3\cdot10; cgroup or a saturated C5 to C20 cyclsatisfactory weathering resistance522), and has an impact strength o$                                                                                                    | Drumright, Ray: Hong, Llang: Shl, Fe<br>les $\geq 1$ epoxy resin having the forms<br>$= 1-6; Q = glycldy; R^2 = C_6 to C_{20} cyoaliphatic hydrocarbon group. A co(gloss loss of <30% after at least 40of \geq226.8 m-g (ASTM 2794).$ | the $(OH)_{a}C_{b}H_{2}O_{2}(O_{2}R^{2}O_{2}CH_{2}CH_{2}OH)CH_{2}OR$<br>, alkylene group; $R^{2}$ = saturated $C_{2}$ to $C_{2}$ ing film made from this curable coating h, determined by ASTM G154-6) and ha                                                                                                    | 2(OQ) <sub>2</sub> ) <sub>b</sub> , where a = 0-5; x =<br>10 aliphatic hydrocarbon<br>composition shows<br>s no cracking (ASTM D | 発明の英文抄録 |
|      |                                                                    |                                                                                                    | / 0 0                                                                                                    |                                                                                                    | `                                                                                                    |         |
|      | 発明の代表図                                                             | 面 (OH)a-Cx<br>Keywords: epoxy resin weatherabl<br>PatentPak Viewer Get Pric                                                                                                    | $H_yO_z$ $($ $O$ $R_1$ $O$<br>le UV resistance top coating<br>or Art Analysis Full Text-                                                                                                    | $V_{OH}^{(0)} \sim R_2 \left( 0 \sim \frac{Q}{2} \right)$                                                                                                    | c ) b                                                                                                    |         |
| 発行情報 | 発明の代表図                                                             | (OH) <sub>a</sub> C <sub>x</sub><br>Keywords: eposy resin weatherabi<br>PatentPak Viewer Get Pric                                                                                                    | HyOz (OR R1 O                                                                                                    | $\int_{OH}^{O} R_2 \left( \circ \frown \right)$                                                                                                    | c) b<br>View Less                                                                                                    |         |
| 発行情報 | 発明の代表区<br>健bilication Information<br>Patent Number<br>W02014073288 | (OH) <sub>a</sub> -C <sub>x</sub> (OH) <sub>a</sub> -C <sub>x</sub> (OH) <sub>x</sub> (OH) <sub>x</sub> (OH) <sub></sub> | HyOz ( R1 + O<br>Ie UV resistance top coating<br>or Art Analysis Full Text -<br>pplication Number<br>02012-CN84733 20                                                                                                    | $\begin{array}{c} & & \\ & & \\ & & \\ & & \\ & & \\ & & \\ & & \\ & & \\ & & \\ & \\ &$ | c) b<br>View Less                                                                                                    |         |

 $\ensuremath{\textcircled{\sc c}}$  2025 American Chemical Society. All rights reserved.

# 特許レコード例(2/2)

| Patent                       | Language   | Kind Code | PatentPak Options   | Publication Date | Application Number | Application Date |
|------------------------------|------------|-----------|---------------------|------------------|--------------------|------------------|
| WO201407528                  | 8 English  | A1        | PDF   PDF+   Viewer | 2014-05-22       | WO2012-CN84733     | 2012-11-16       |
| CN104797622                  | Chinese    | A         | PDF                 | 2015-07-22       | CN2012-80077051    | 2012-11-16       |
| KR2015084809                 | Korean     | А         | PDF                 | 2015-07-22       | KR2015-7011381     | 2012-11-16       |
| <b>F*</b> EP2920224          | English    | A1        |                     | 2015-09-23       | EP2012-888251      | 2012-11-16       |
| JP2015535024                 | Japanese   | т         | PDF                 | 2015-12-07       | JP2015-542130      | 2012-11-16       |
| US2015025956                 | i4 English | A1        | PDF   PDF+   Viewer | 2015-09-17       | US2015-14438331    | 2015-04-24       |
| <ul> <li>CAS Cond</li> </ul> | cepts      |           |                     |                  |                    |                  |
| <ul> <li>Substand</li> </ul> | ces        |           |                     |                  |                    |                  |
| • Cited Do                   | cuments    |           |                     |                  |                    |                  |
|                              |            |           |                     |                  | _,                 |                  |

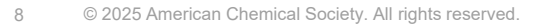

# 特許明細書の入手方法

Full Text リンクを利用する場合

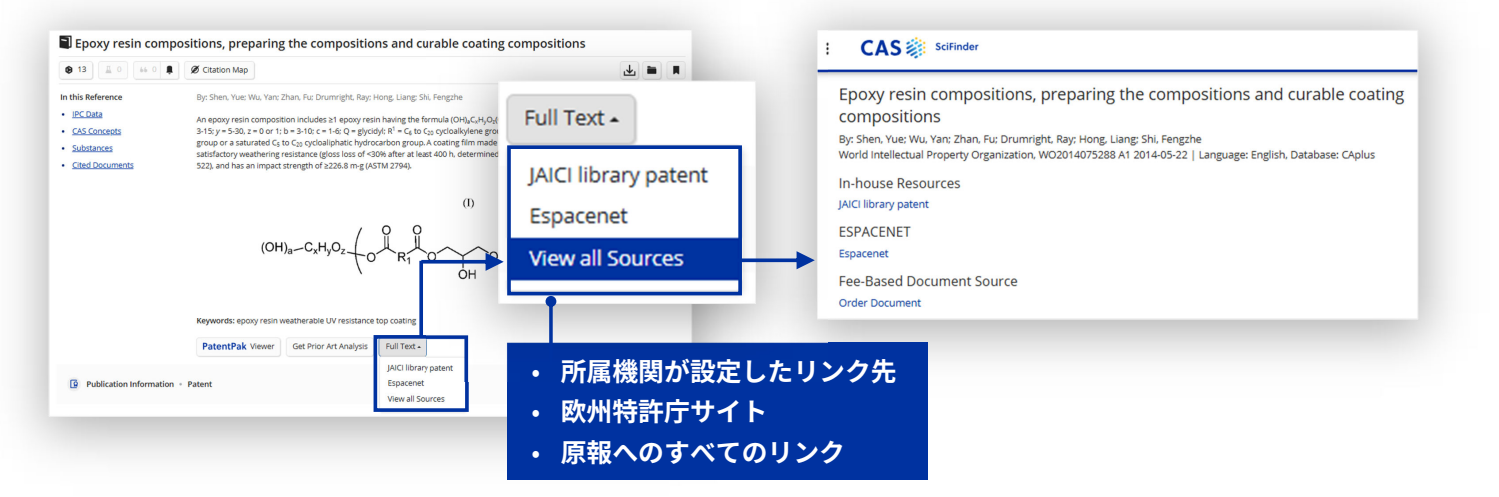

• CAS PatentPak<sup>®</sup> からの入手については p. 11-14 参照

9 © 2025 American Chemical Society. All rights reserved.

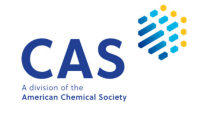

# Filter の注意点

### References 検索結果の Filter はベーシック特許のみを対象としている

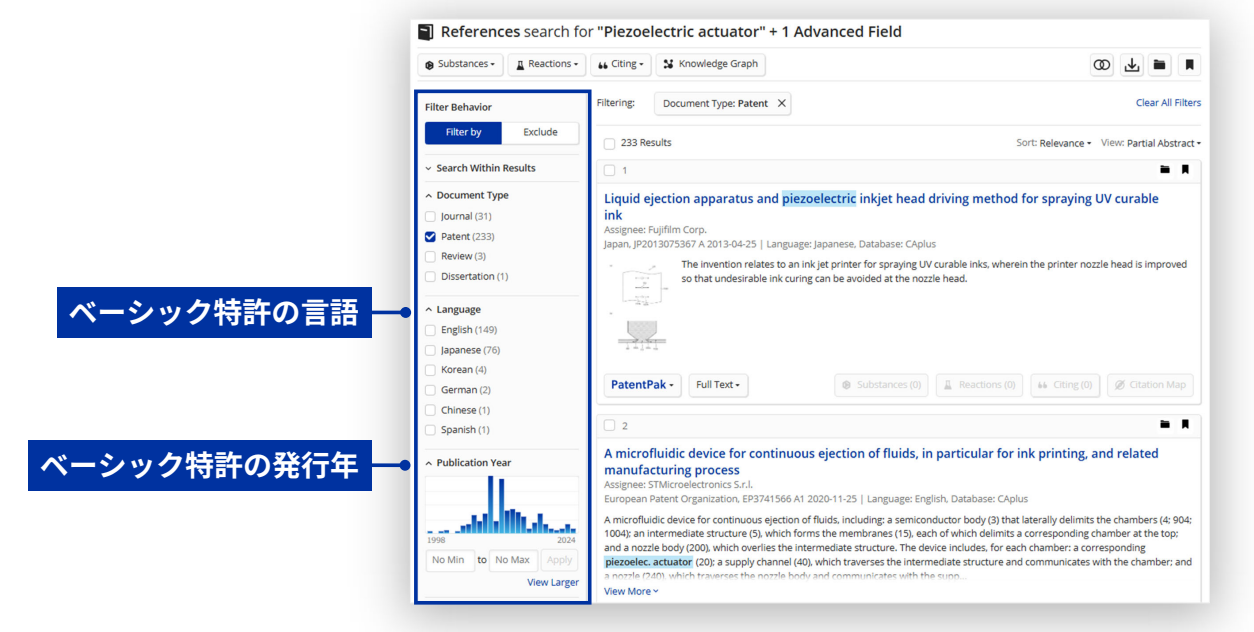

### CAS PatentPak®

#### 特許明細書の入手およびチェックの効率化機能

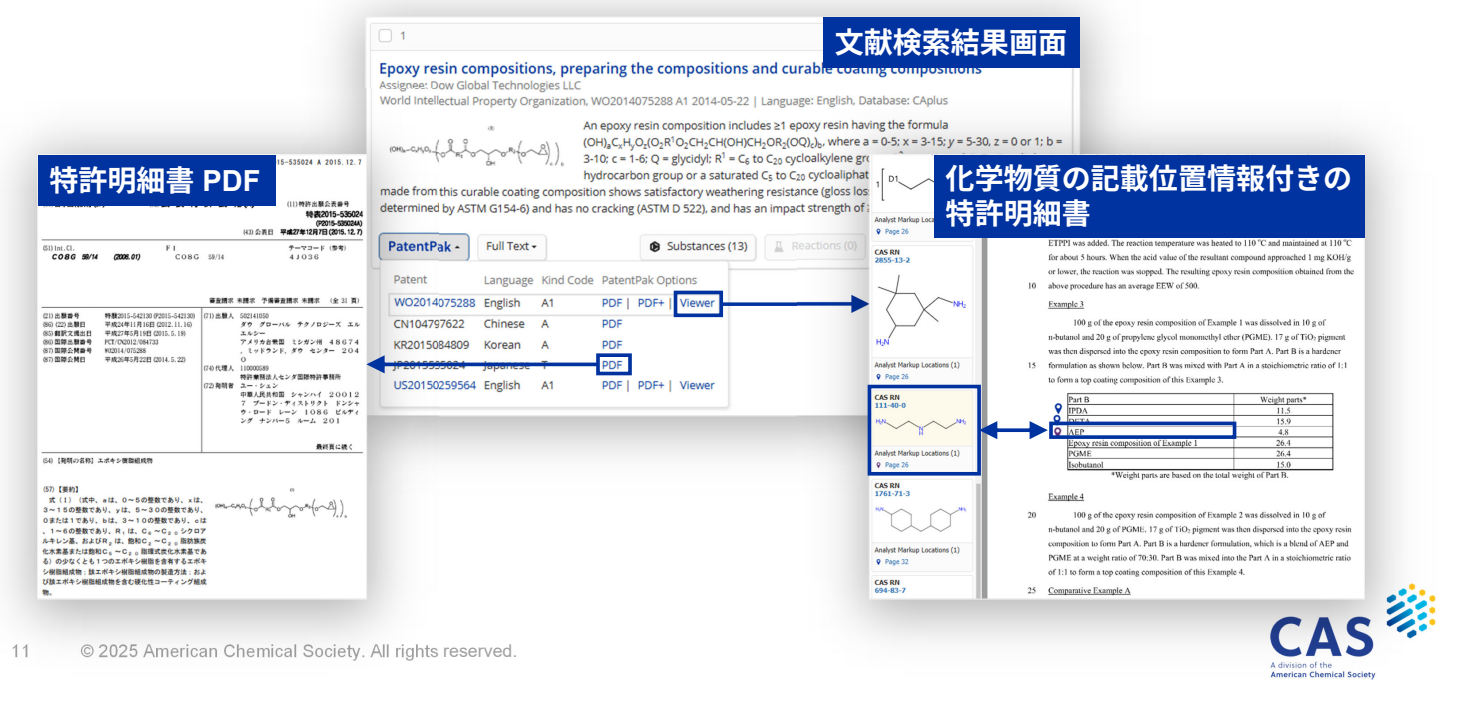

# CAS PatentPak®の機能(1/4)

Viewer (物質情報付きのオンライン明細書)

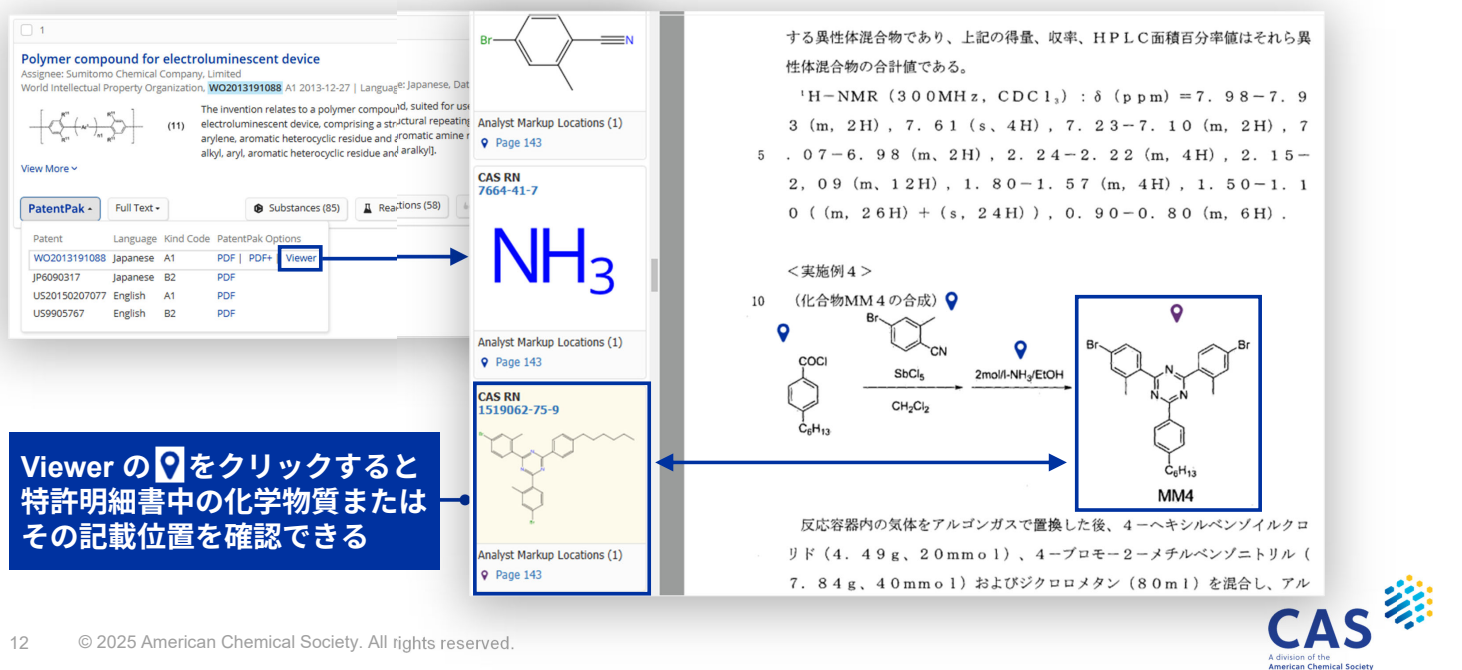

### CAS PatentPak®の機能 (2/4)

Viewer (物質情報付きのオンライン明細書)

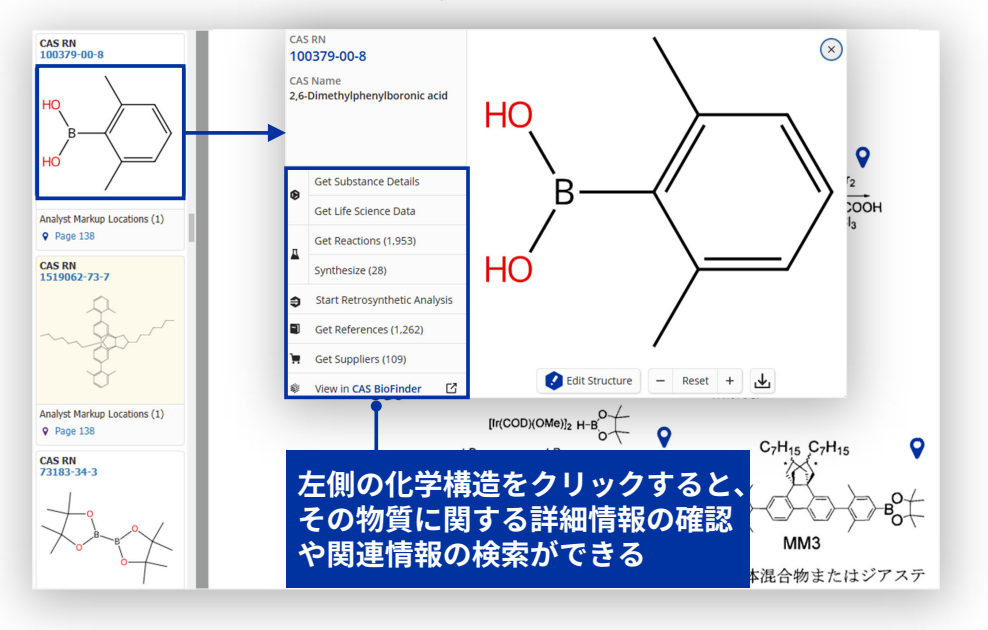

13 © 2025 American Chemical Society. All rights reserved.

# CAS PatentPak®の機能(3/4)

PDF+ (物質情報付きの特許明細書 PDF)

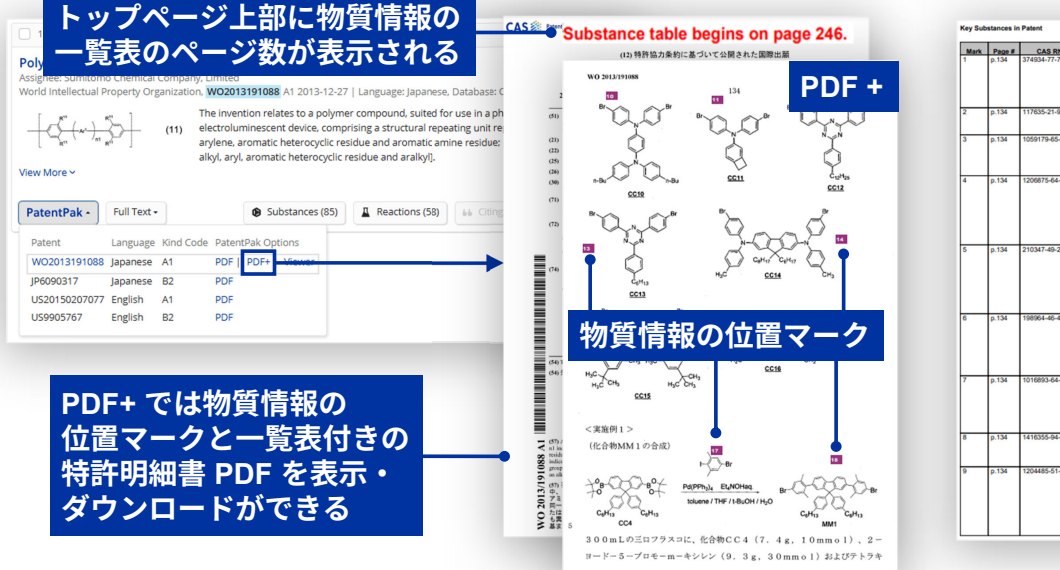

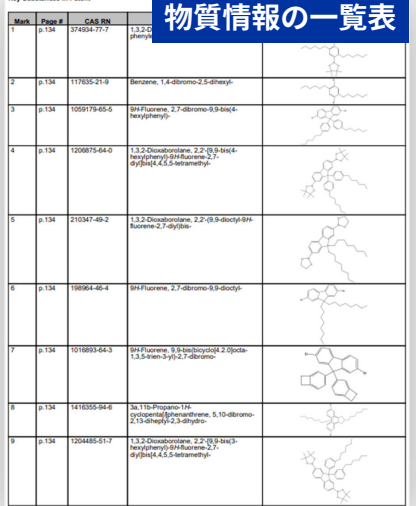

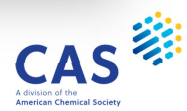

CAS

# CAS PatentPak®の機能(4/4)

PDF (特許明細書 PDF)

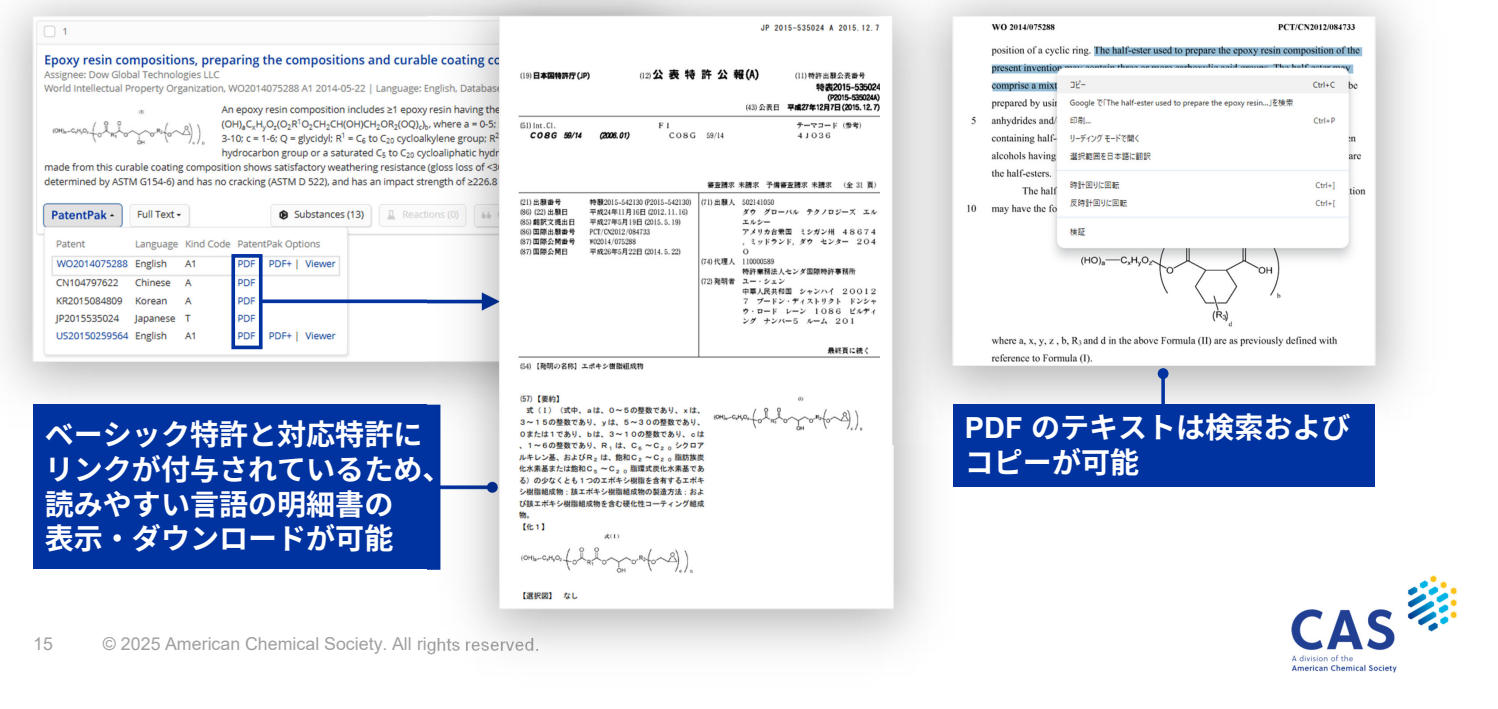

# 【参考】Viewer および PDF+ に関する注意点

Viewer と PDF+ は、特許ファミリーのうちベーシック特許 (CAS が最初に入手した特許) のみが 対象 (対応特許には物質情報は付与されない)

明細書中に同じ化合物が複数回記載されている場合でも、基本は一箇所にマーキングされる

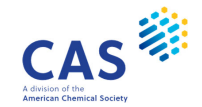

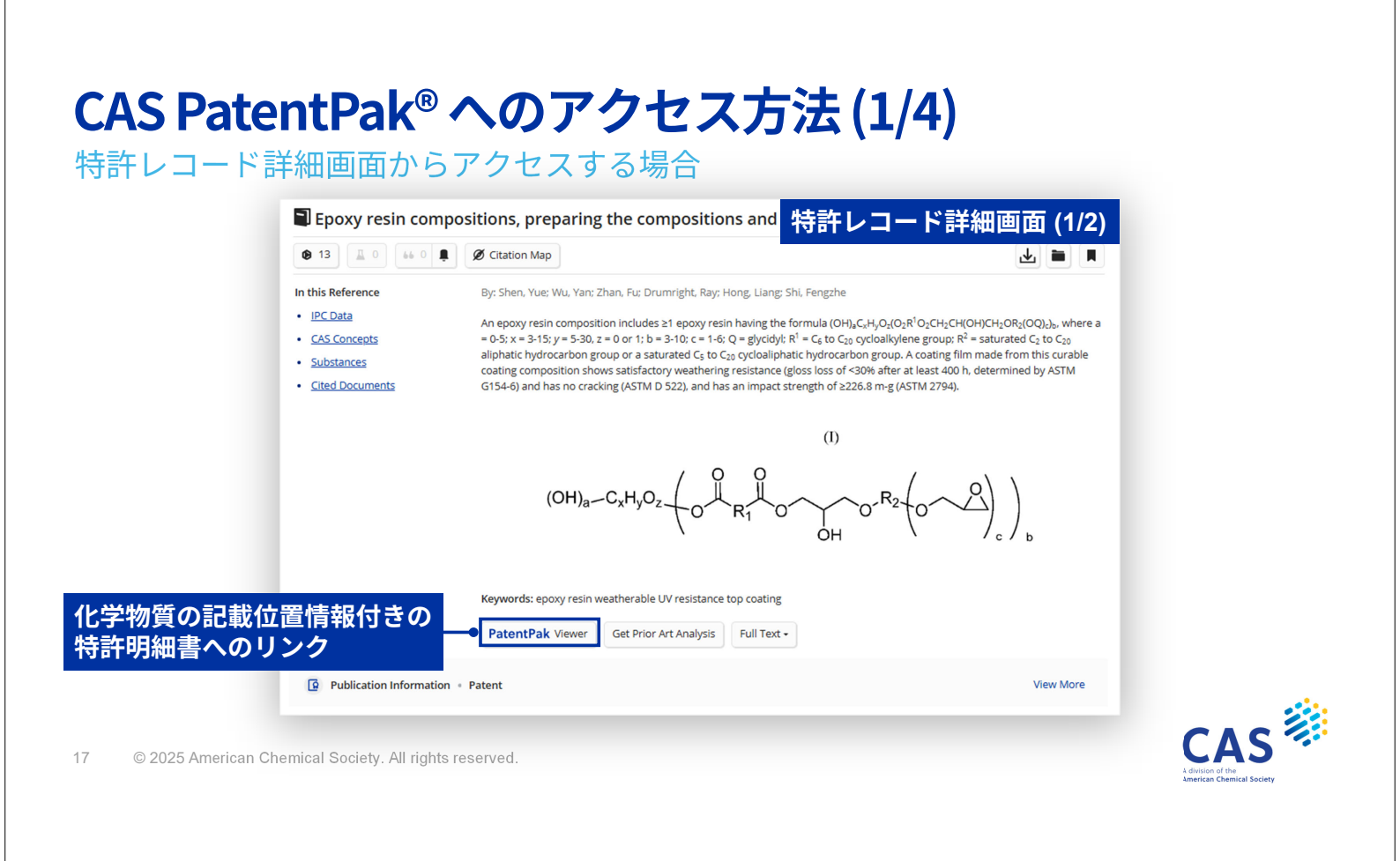

### CAS PatentPak® へのアクセス方法 (2/4)

特許レコード詳細画面からアクセスする場合

| atent Family                                                                                                    |                 |                                        |                     | 力击                                                                    | 許レコード                                                                | 关细面市          |
|----------------------------------------------------------------------------------------------------|-----------------|----------------------------------------|---------------------|-----------------------------------------------------------------------|----------------------------------------------------------------------|---------------|
| Patent                                                                                                    | Language        | Kind Code                              | PatentPak Options   | Publication                                                           |                                                                      |               |
| WO2014075288                                                                                                    | English         | A1                                     | PDF   PDF+   Viewer | 2014-05-22                                                            | WO2012-CN84733                                                       | 2012-11-16    |
| CN104797622                                                                                                    | Chinese         | A                                      | PDF                 | 2015-07-22                                                            | CN2012-80077051                                                      | 2012-11-16    |
| KR2015084809                                                                                                    | Korean          | А                                      | PDF                 | シャー                                                                   | とうまれる                                                                | 回走。の          |
| EP2920224                                                                                                    | English         | A1                                     |                     |                                                                       | この付計明報                                                               | 回音への          |
| JP2015535024                                                                                                    | Japanese        | т                                      | PDF                 | 2015-12-07                                                            | JP2015-542130                                                        | 2012-11-16    |
| US20150259564                                                                                                    | English         | A1                                     | PDF   PDF+   Viewer | 2015-09-17                                                            | US2015-14438331                                                      | 2015-04-24    |
| <ul> <li>Substances</li> </ul>                                                                                                    |                 |                                        |                     |                                                                       |                                                                      | <b>(b)</b> 13 |
| <ul> <li>Substances</li> <li>1761-71-3</li> <li>H<sub>N</sub>N</li> </ul>                                                                                                    | NH <sub>2</sub> | 694-83-7                               |                     | 111-40-0                                                              | 106-89-8                                                             |               |
| Substances                                                                                                    | , NH2           | 694-83-7                               | NH2<br>NH2          | 111-40-0<br>H <sub>2</sub> N                                          | NH₂ 0                                                                | © 13          |
| <ul> <li>Substances</li> <li>1761-71-3</li> <li>H<sub>5</sub>N</li> <li>C<sub>13</sub>H<sub>26</sub>N<sub>2</sub></li> <li>4,4'-Diaminodicycle</li> <li>PatentPak</li> </ul> | ohexylmethane   | <sup>694-83-7</sup><br>人<br>特許明<br>記載( | 月細書の化業              | 111-400<br>HN<br>学物質 <sup>Ine</sup>                                   | NH2<br>C3H5CIO<br>Epichiorohydri<br>PatentPak                        | CI            |
| Substances     1761-71-3     HA     C13H26N2     4.4*Diaminodicycl     PatentPA     Role: Reactant: Technic     Maerial Use, Reactant:                                       | ohexylmethane   | <sup>694-83-7</sup>                    | 月細書の化学              | 111-40-0<br>HN<br>学物質<br>いつ<br>マム10 F Eng<br>マム10 F Eng<br>マム10 F Eng | NH2<br>C3H5ClO<br>Epichlorohydri<br>PatentPak<br>Role: Reactant, Rei | Cl            |

CAS

### CAS PatentPak® へのアクセス方法 (3/4)

文献検索結果画面からアクセスする場合

| Filter by Exclude                                                               |                                                                                                    |                                                                                                    |                                                                                                    |                                                                                                    | <b>n</b> 1                               |  |
|---------------------------------------------------------------------------------|----------------------------------------------------------------------------------------------------|----------------------------------------------------------------------------------------------------|----------------------------------------------------------------------------------------------------|----------------------------------------------------------------------------------------------------|------------------------------------------|--|
| <ul> <li>Search Within Results</li> </ul>                                       | Epoxy resin com<br>Assignee: Dow Global                                                                                                    | I Technologies LLC                                                                                           | wo2014075288 A1 2014-05-22 L                                                                                                    | nd curable coating con                                                                                            | npositions                               |  |
| <ul> <li>Document Type</li> <li>Patent (1)</li> </ul>                           | (OH)_CASO, OIR                                                                                                    | = A $ (C $ $ (C $ $ (C$                                                                                      | An epoxy resin composition include<br>$OH_{a}C_{x}H_{y}O_{2}(O_{2}R^{1}O_{2}CH_{2}CH(OH)CH_{2})$ or 1: b = 3:10: c = 1:6: O = shycidyl | s $\geq 1$ epoxy resin having the for<br>$OR_2(OQ)_{cb}$ , where a = 0-5; x =<br>$R^1 = C$ to Cap cycloally lenge | ormula<br>= 3-15; <i>y</i> = 5-30, z =   |  |
| <ul> <li>Language</li> </ul>                                                    | ` °                                                                                                    | OH ( 7,7,5 0                                                                                                 | saturated Co to Coo aliobatic hydroc                                                                                                   | arbon group or a saturated C                                                                                      | s to C <sub>20</sub>                     |  |
| <ul> <li>Publication Year</li> </ul>                                            | PatentPak -                                                                                                    | のプルダウ                                                                                                    | うンを開く Curable cor                                                                                                    | ating composition shows satis<br>4-6) and has no cracking (AST                                                    | sfactory weathering<br>M D 522), and has |  |
|                                                                                 | an impact strength of                                                                                                    | f ≥226.8 m-g (ASTM 2                                                                                         | 2794).                                                                                                    |                                                                                                    |                                          |  |
|                                                                                 | an impact strength of PatentPak • F                                                                                                    | f ≥226.8 m-g (ASTM 2<br>Full Text •                                                                          | 2794).                                                                                                    | ctions (0) 66 Citing (0)                                                                                          | Ø Citation Map                           |  |
| 2009 200                                                                        | an impact strength of PatentPak  F Patent L                                                                                                    | f ≥226.8 m·g (ASTM 2<br>Full Text ▾<br>.anguage Kind Code                                                    | 2794).                                                                                                    | ctions (0) 66 Citing (0)                                                                                          | Ø Citation Map                           |  |
| 2009 200<br>No Min to No Max App!                                               | an impact strength of PatentPak - F Patent Li W02014075288 E                                                                                                    | f ≥226.8 m·g (ASTM 2<br>Full Text ▾<br>Language Kind Code<br>English A1                                      | 2794).  Substances (13)  Read PatentPak Options PDF   PDF+   Viewer                                                                    | tions (0) 66 Citing (0)                                                                                           | Ø Citation Map                           |  |
| 2009 200<br>No Min to No Max Appl<br>View Larg                                  | Patent L<br>W02014075288 E<br>CN104797622 C                                                                                                    | f ≥226.8 m-g (ASTM 2<br>Full Text -<br>Language Kind Code<br>English A1<br>Chinese A                         | 2794).  PatentPak Options  PDF   PDF+   Viewer  PDF                                                                                    | ctions (0) 66 Citing (0)                                                                                          | Ø Citation Map                           |  |
| 2009 200<br>No Min to No Max Appl<br>View Larg                                  | an impact strength of           PatentPak •         F           Patent         L           W02014075288         E           CN104797622         C           KR2015084809         K | f ≥226.8 m-g (ASTM 2<br>Full Text →<br>.anguage Kind Code<br>English A1<br>Chinese A<br>Korean A             | 2794).  PatentPak Options  PDF   PDF+   Viewer  PDF  PDF  PDF                                                                          | ctions (0) 66 Citing (0)                                                                                          | Ø Citation Map                           |  |
| 2009 200<br>No Min to No Max Appl<br>View Larg<br>~ Available at My Institution | an impact strength of<br>PatentPak - F<br>Patent L<br>WO2014075288 E<br>CN104797622 C<br>KR2015084809 K<br>JP2015535024 Ja                                                         | f ≥226.8 m-g (ASTM 2<br>Full Text →<br>anguage Kind Code<br>English A1<br>Chinese A<br>Korean A<br>apanese T | 2794).   Stini GT3  A Read  PotentPak Options  PDF   PDF+   Viewer  PDF  PDF  PDF  PDF  PDF  PDF  PDF  PD                              | ctions (0) 66 Citing (0)                                                                                          | Ø Citation Map                           |  |

19 © 2025 American Chemical Society. All rights reserved.

# CAS PatentPak® へのアクセス方法 (4/4)

反応、マルクーシュ構造検索結果画面からアクセスする場合

| Scheme 1 (1 Reaction)                                                                                                    | 反応検索結果画面                                                                                                    | □ 1            | マルクーシュ構造検索結果画面                                                                                                    |
|----------------------------------------------------------------------------------------------------|----------------------------------------------------------------------------------------------------|----------------|----------------------------------------------------------------------------------------------------|
| Br + HO Br ON                                                                                                    |                                                                                                    | WO2020202790   | preparation thereof<br>entPak・のプルダウンを開く                                                                                                    |
| Suppliers (84) Suppliers (84) Suppliers (84) Steps: 1 Yield: Patent Analysis: Tetrakistichenythosphinelpalladum Solvents: <u>Ethanol. Toluene</u> : overnight, 110 °C | 8) Suppliers (4)<br>Pak のプルダウンを開く<br>word Intellectual Property Organization: WO2020 (185146-51)<br>2020 (8-20)                                                                                                    |                | PatentElaim 1 PatentPak - Full Text - Patent Language Kind Code PatentPak Options W02020202790 Japanese A1 PDF   Viewer Fibiology Family A1 PDF   Viewer                                     |
|                                                                                                    | PatentPak - Full Text -                                                                                                    | 2 IP2003040767 | CN113631562         Chinese         A         PDF           KR2021143901         Korean         A         PDF                                                                                |
| Collapse Scheme A<br>Scheme 2 (1 Reaction)                                                                                                    | WO2020168148         English         A1         PDF           PDF           Viewer           CA3129533         English         A1         PDF         BR112021015963         Portuguese         A2         PDF                                                                                         | но он          | BR112021019566         Portuguese         A2         PDF           CN113631562         Chinese         B         PDF         PE/           JP7495065         Japanese         B1         PDF |
|                                                                                                    | KR2021130757         Korean         A         PDF           CN113677666         Chinese         A         PDF           Jp7465883         Japanese         B2         PDF           US20220162201         English         A1         PDF           US2023016970         English         A9         PDF |                | US20220177507 English A1 PDF                                                                                                    |
| 🐂 Supplier (1)                                                                                                    |                                                                                                    |                | 86: G1 = acyloxy                                                                                                    |

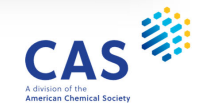

### Prior Art Analysis (先行技術調査) 機能

AI が一つの特許を起点に先行技術文献を自動で検索

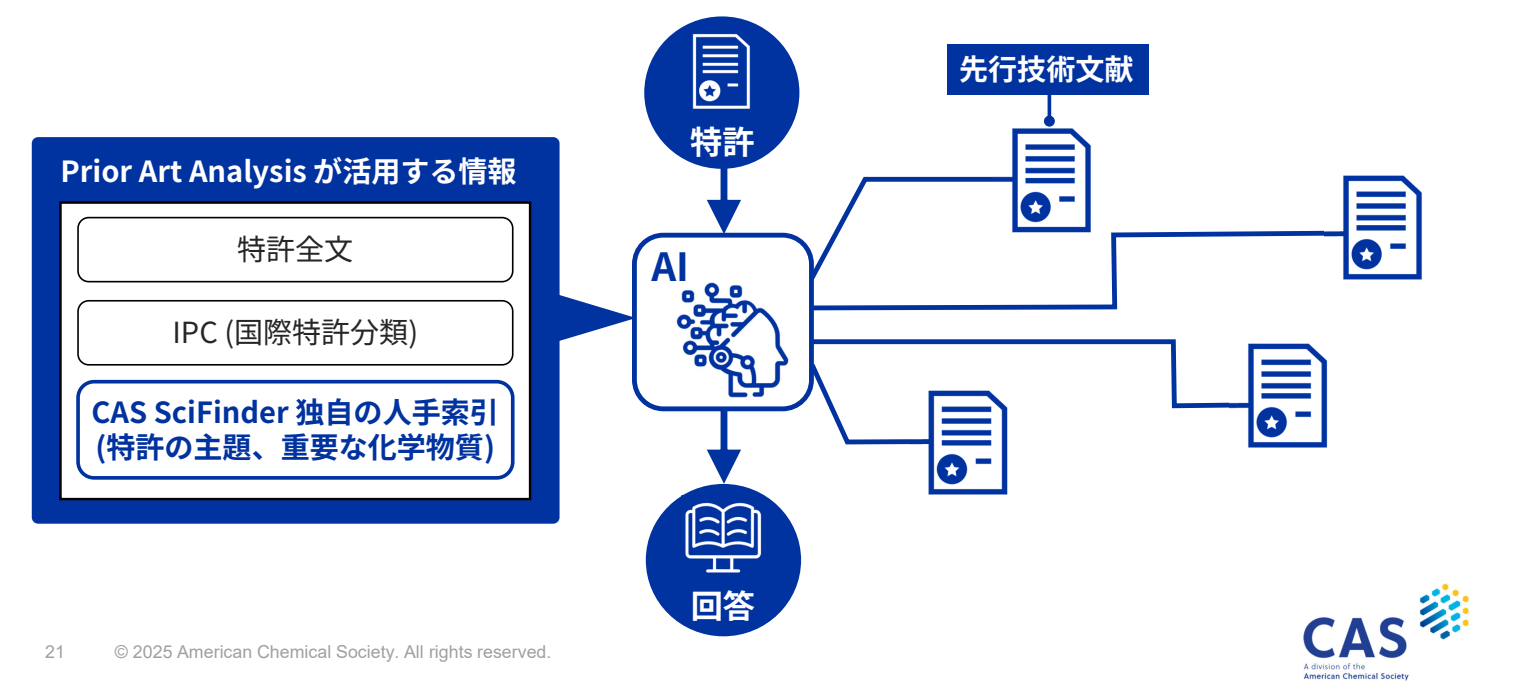

### Prior Art Analysis の利用方法 (1/2)

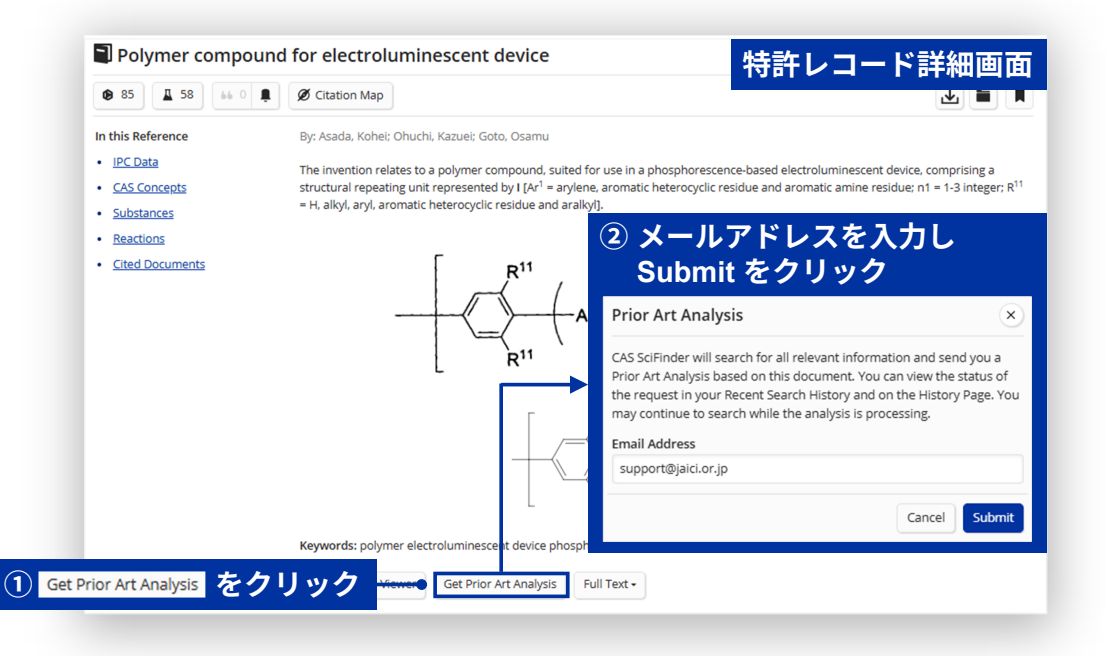

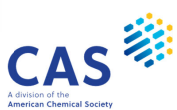

### Prior Art Analysis の利用方法 (2/2)

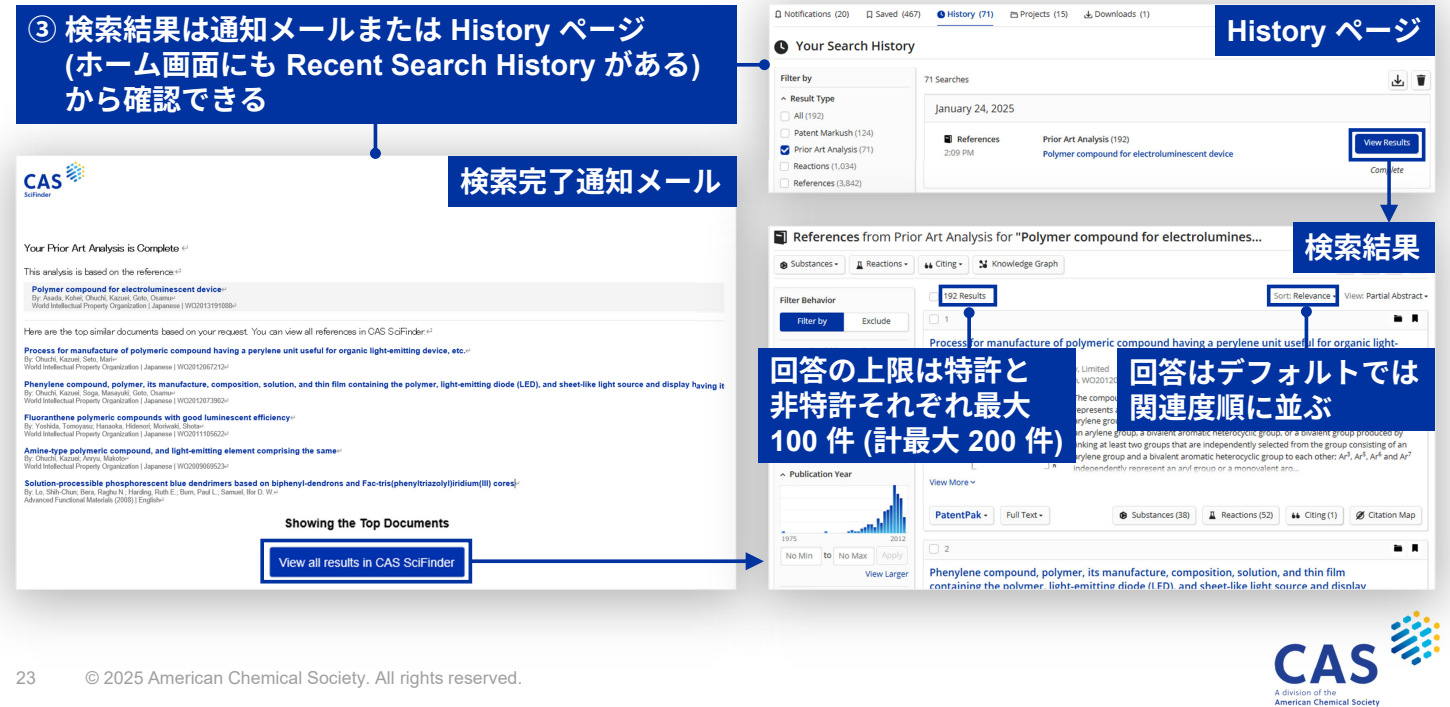

© 2025 American Chemical Society. All rights reserved.

JAICI ヘルプデスク

0120-003-462 (平日 9:00-17:00)

support@jaici.or.jp

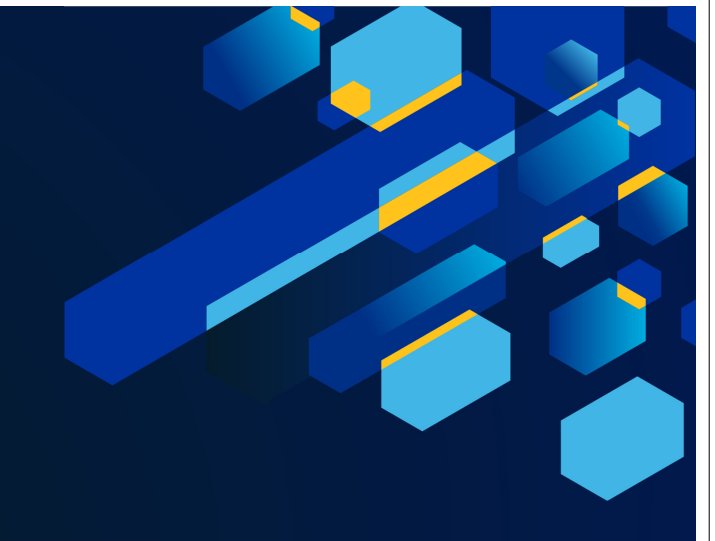

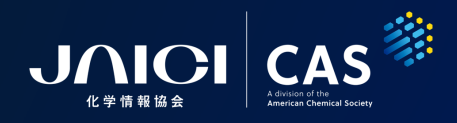